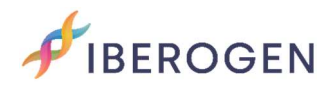

## INTRUCCIONES PARA SUBIR LA INFORMACIÓN DE LAS MUESTRAS

Entra en https://www.iberogen.com

Inicia la sesión en nuestra web, con tu usuario y contraseña. 🙎

Haz click sobre el icono una vez esté de color verde  $\stackrel{\mbox{\footnotesize Q}}{=} y$  selecciona la opción "Muestras".

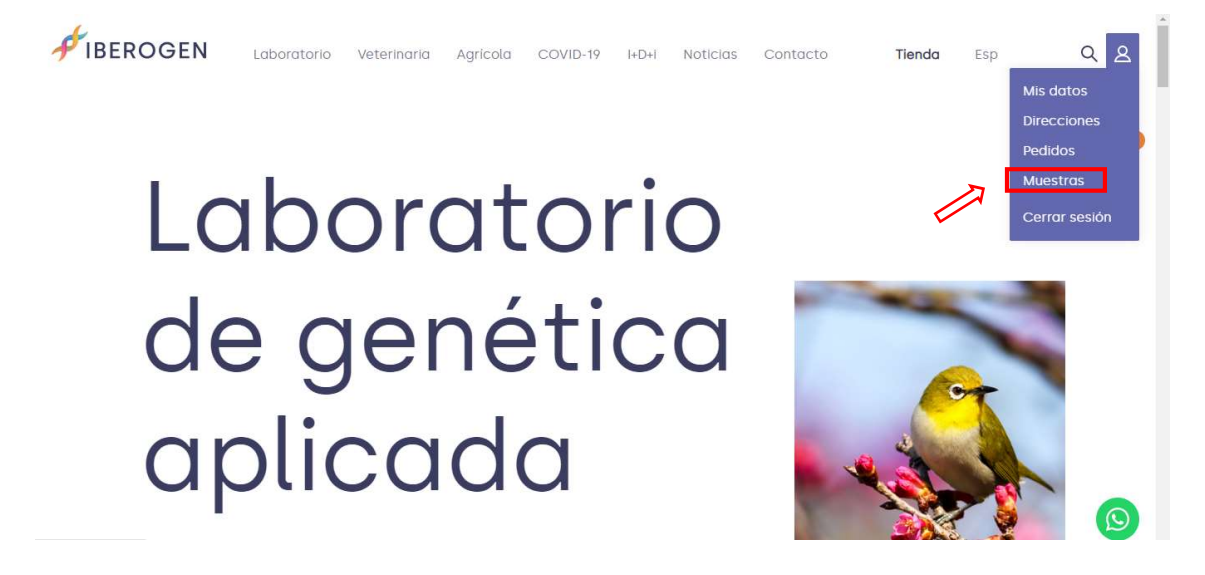

# Mi perfil

Ahora podrás ver una pantalla con todos los pedidos que has hecho con nosotros.

Haz click en "Subir muestras" en el pedido que quieras utilizar.

| FIBEROGEN                                                                        | Laboratorio | Veterinaria | Agrícola                                | COVID-19                                                     | I+D+i                                                                                  | Noticias                    | Contacto                      | Tienda           | Esp     | QR |
|----------------------------------------------------------------------------------|-------------|-------------|-----------------------------------------|--------------------------------------------------------------|----------------------------------------------------------------------------------------|-----------------------------|-------------------------------|------------------|---------|----|
| Mi perfil<br>Detalles de la cuer<br>Direcciones<br>Pedidos<br>Muestras e informe | uenta       | Cons        | estra:<br>ulta el estad<br>tras y desca | S Y LESU<br>do de consum<br>argar tus infor                  | ultad<br>o de tus I<br>mes.                                                            | os de                       | informes<br>dos simples y uti | iizalos para sul | oir tus | e  |
|                                                                                  | rmes        | Pec<br>14   | <sup>ido</sup>                          | <sup>Producto</sup><br>Sexado ge<br>Estándar<br>Utilizado: 0 | rodueto<br>Sexado genético de aves   Simple  <br>Estándar<br>Jtilizado: 0 Restantes: 1 |                             |                               |                  |         |    |
|                                                                                  |             | Pec<br>12   | <sup>ido</sup><br>33_1                  | Producto<br>Sexado ge<br>Estándar<br>Utilizado: 3            | nético                                                                                 | de aves   :<br>Restantes: C | Simple                        | Comprar mu       | estras  | Ø  |

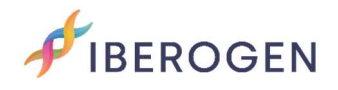

#### Toma de muestras

En esta pantalla podrás descargar la "plantilla de toma de muestras" para colocar las plumas, sangre o hisopo cloacal.

Además, tendrás disponible la "Guía de ayuda" dónde te explicamos cómo extraer tus muestras de forma correcta. Si tienes cualquier duda puedes contactar con nosotros en nuestro WhatsApp (+34) 653 968 932 o escribiendo a <u>info@iberogen.es</u>.

IBEROGEN Laboratorio Veterinaria Agrícola COVID-19 I+D+i Noticias Contacto Esp Q 8 Tienda < Volver Sexado genético de aves | Simple | Estándar Toma de muestras La toma de muestras (pluma, sangre, cáscara de huevo, hisopo cloacal, etc.) es un paso fundamental previo a la realización de los análisis genéticos. Descarga la plantilla para enviar tus muestras posteriormente y una vez realizado el pedido. Descarga la "plantilla de toma de muestras". En Iberogen, garantizamos los plazos siempre y cuando las muestras se encuentren en buen estado, si no es así, nos ondremos en contacto contigo para que repitas el envio sin coste adicional del análisis. Descarga la "Guía de ayuda". Guía de ayuda 🦊 🛃 Descargar plantilla

#### Formulario de muestras

4

En esta pantalla tendrás 2 opciones:

- 1. Seleccionar "Online" (recomendada)
- 2. Cargar formulario (recomendada sólo para grandes cantidades)

| BEROGEN                                      | Laboratorio                                                                               | Veterinaria A                                                                         | Agrícola COVII                                                                         | )-19 l+D+i                                  | Noticias                                   | Contacto                                     | Tienda            | Esp                  | Q <mark>8</mark> |  |
|----------------------------------------------|-------------------------------------------------------------------------------------------|---------------------------------------------------------------------------------------|----------------------------------------------------------------------------------------|---------------------------------------------|--------------------------------------------|----------------------------------------------|-------------------|----------------------|------------------|--|
| Form                                         | nulario de                                                                                | e muestro                                                                             | as                                                                                     |                                             |                                            |                                              |                   |                      | e                |  |
| Seleccio<br>a la ID d<br>Puedes<br>para rell | ona el método que<br>e cada animal (no<br>seleccionar <b>"Onlin</b><br>lenar nuestro form | deseas para facil<br>se puede incluir '<br>e" para rellenar tu<br>ulario tipo Excel y | litarnos los datos<br>"," en la identifica<br>I formulario direc<br>Y subirlo a la web | necesarios p<br>ción de la mi<br>amente des | oara que pod<br>uestra).<br>de la web, o s | amos ofrecerte los<br>si lo prefieres, elige | resultados a      | isociados<br>ulario" |                  |  |
| Onl                                          | ine 🗌 Car                                                                                 | ga formulario                                                                         |                                                                                        |                                             |                                            |                                              |                   |                      |                  |  |
| IMPORTAN<br>Los campo<br>adquirido.          | TE:<br>ss corresponden al núme                                                            | ero de muestras que has                                                               | s seleccionado a la hor                                                                | a de comprar tu j                           | oroducto simple c                          | o el número de muestras                      | que tienes dentro | de un bono           |                  |  |
| Nº mues                                      | stras: 1                                                                                  |                                                                                       |                                                                                        |                                             |                                            |                                              |                   |                      |                  |  |
| 001 E                                        | specie                                                                                    | ~                                                                                     | Id muestre                                                                             | 1                                           |                                            | Tipo de mue                                  | stra              | ~                    |                  |  |

Haz click en "Siguiente".

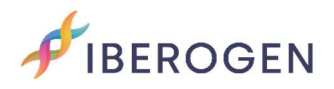

#### 1. Seleccionar "Online" (recomendada)

En esta opción deberás completar seleccionando la casilla de *Especie* (puedes agilizar la búsqueda introduciendo las iniciales), la identificación de tu muestra (*Id muestra*: anilla, chip, mutación, nombre, etc.) y el *Tipo de muestra* que nos vas a mandar (sangre, pluma, hisopo, etc.).

\*Si tu especie no está, contacta con nosotros.

Para las compras simples, el número de muestras a rellanar la información será el mismo que seleccionaste en la compra. Para los bonos rellena sólo las muestras que nos vayas a enviar en ese momento.

Una vez rellenado, haz click en "Siguiente".

|                                     | Laboratorio                    | Veterinaria        | Agricola       | COVID-19           | I+D+i        | Noticias        | Contacto             | Tienda               | Esp        | Q <u>8</u> |
|-------------------------------------|--------------------------------|--------------------|----------------|--------------------|--------------|-----------------|----------------------|----------------------|------------|------------|
|                                     | ine 🗌 Carç                     | ga formulari       | io             |                    |              |                 |                      |                      |            | A          |
| IMPORTAN<br>Los campo<br>adquirido. | TE:<br>es corresponden al núme | ro de muestras que | has selecciono | do a la hora de co | omprar tu pr | oducto simple o | el número de muestro | as que tienes dentro | de un bono |            |
| Nº mue:                             | stras: 1                       |                    |                |                    |              |                 |                      |                      |            |            |
| E                                   | specie                         |                    | ld m           | uestra             |              |                 | Tipo de mues         | tra                  |            |            |
| 001 4                               | gapornis rosei                 | collis ·           | ✓ 123          | 456                |              |                 | Pluma                |                      | ~          |            |
| Paso an                             | terior                         |                    |                |                    |              |                 |                      | Siguie               | ente       |            |

## 2. Cargar formulario (recomendada sólo para grandes cantidades)

Si vas a enviar una gran cantidad de muestras te recomendamos la opción 2 "Carga formulario".

Descarga el formulario en excel haciendo click en *Descarga nuestro formulario* y sigue las instrucciones de la *Guía de ayuda*.

Una vez cargado el archivo haz click en siguiente.

| Formulario de mue                                                                                                    | Formulario de muestras                                                                                                    |  |  |  |  |  |  |  |  |  |
|----------------------------------------------------------------------------------------------------|----------------------------------------------------------------------------------------------------|--|--|--|--|--|--|--|--|--|
| Selecciona el método que deseas po<br>de cada animal (no se puede incluir<br>Puedes seleccionar <b>"Online"</b> para rel<br>rellenar nuestro formulario tipo Exce | Selecciona el método que deseas para facilitarnos los datos necesarios para que podamos ofrecerte los resultados asociados a la IE<br>de cada animal (no se puede incluir "," en la identificación de la muestra).<br>Puedes seleccionar <b>"Online"</b> para rellenar tu formulario directamente desde la web, o si lo prefieres, elige <b>"Carga formulario"</b> para<br>rellenar nuestro formulario tipo Excel y subirlo a la web. |  |  |  |  |  |  |  |  |  |
| 🗌 Online 🔳 Carga formu                                                                                                    |                                                                                                    |  |  |  |  |  |  |  |  |  |
| Cargar archivo Guía de a                                                                                                    | Descarga nuestro formulario, cumplimentalo y cargalo con todos los datos necesarios<br>Cargar archivo Guía de ayuda Descarga la "auía de Ayuda"                                                                                                    |  |  |  |  |  |  |  |  |  |
| Descarga el formulario en Excel<br>(sólo recomendado para muchas<br>muestras).                                                                                    | para completar el proceso de subida de muestras. Siguiente                                                                                                    |  |  |  |  |  |  |  |  |  |

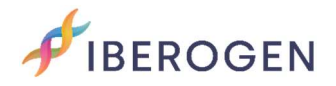

# Área de recogida

En esta pantalla tendrás 2 opciones:

- 1. Si quieres que te enviemos un mensajero a casa (*importe adicional no incluido*) selecciona "**Configurar recogida**". Podrás efectuar el pago de la recogida al finalizar la subida de muestras.
- 2. Si vas a mandar las muestras por tu cuenta selecciona "**Envío por mi cuenta**".

A continuación, pulsa en "Enviar".

| FIBEROGEN                                 | Laboratorio                                                                  | Veterinaria                                 | Agrícola                    | COVID-19      | I+D+I     | Noticias                     | Contacto            | Tienda  | Esp | Q | 8 |
|-------------------------------------------|------------------------------------------------------------------------------|---------------------------------------------|-----------------------------|---------------|-----------|------------------------------|---------------------|---------|-----|---|---|
| Áreo                                      | a de reco                                                                    | gida<br>nos encarguem                       | ios de recog                | er las muestr | as o pref | ieres r <mark>ea</mark> liza | r el envío por tu c | cuenta. |     |   | 1 |
| Co                                        | nfigurar recogi                                                              | ida 🔳 Er                                    | ivío por m                  | i cuenta      |           |                              |                     |         |     |   |   |
| No olvid<br>IBEROG<br>Avda Ur<br>Elche (A | es enviar tus mues<br>EN Parque Clentific<br>liversidad s/n 0320<br>licante) | stras a la siguie<br>co – UMH Edific<br>02. | nte direcció<br>lo Quórum I | n:<br>II      |           |                              |                     |         |     |   |   |
| Paso an                                   | terior                                                                       |                                             |                             |               |           |                              |                     | Er      | war |   |   |
|                                           |                                                                              |                                             |                             |               |           |                              |                     |         |     | G |   |

#### ¡Muestras subidas con éxito!

Tus muestras estarán registradas en nuestra base de datos. Cuando tus muestras lleguen a nuestro laboratorio te enviaremos un mensaje.

Cuando tengamos los resultados los subiremos a tu área de cliente en ese mismo pedido. También te las podemos enviar por WhatsApp o a tu correo electrónico.

Recuerda que el tiempo de entrega de los resultados varía para las muestras tipo Estándar, Premium o Express.

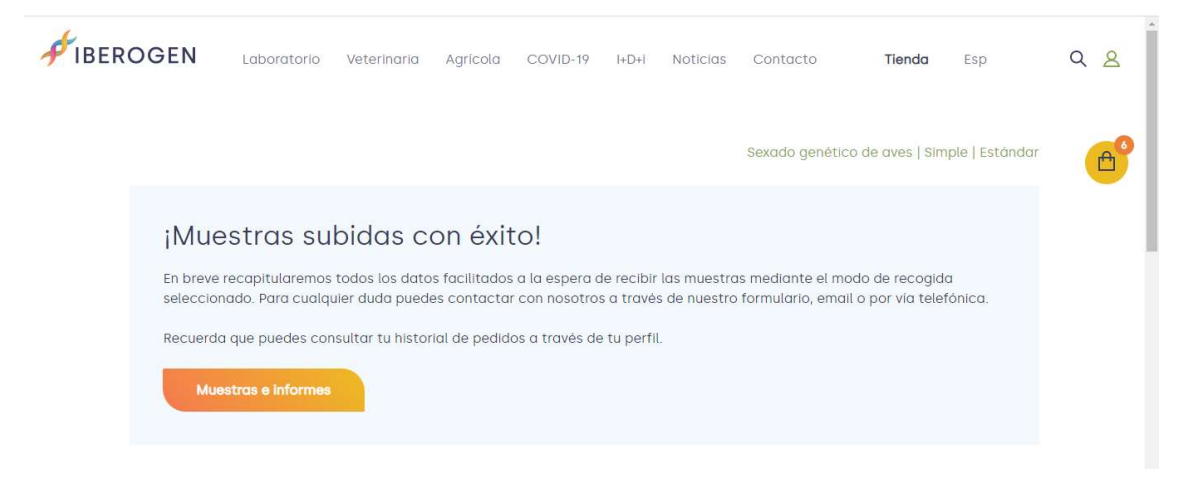

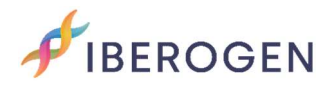

### Información de envío:

IBEROGEN.

Parque Científico –UMH Edificio Quórum III

Avda Universidad s/n 03202.Elche (Alicante)

## Enlaces de interés:

Aquí puedes descargarte nuestro "listado de especies". Si la tuya no aparece, contacta con nosotros para comprobar si podemos analizarla.

https://iberogen.com/wp-content/uploads/2022/03/Listado-de-Aves-Web-Pro.pdf

En este link puedes descargarte nuestra "plantilla de toma de muestras", si no quieres imprimir puedes tomarla como guía para pegar tus muestras en un folio en blanco.

https://iberogen.com/wp-content/uploads/2021/12/plantilla-toma-demuestras-Iberogen-2022.pdf

También te dejamos nuestra "guía de ayuda" para saber cómo tomar las muestras de forma adecuada:

https://iberogen.com/wp-content/uploads/2021/12/iberogen-guia-para-latoma-de-muestras.pdf

Para cualquier duda o sugerencia puedes contactar con el equipo de IBEROGEN aquí:

Tel. Movil y WhatsApp: (+34) 653 96 89 32.

Tel. fijo: (+34) 865 687 890

E-mail. <u>info@iberogen.es</u>

¡Un saludo y buena cría!